## 部門別管理(グループ登録・・・部門の集計値(大部門)の登録が可能) 4-1

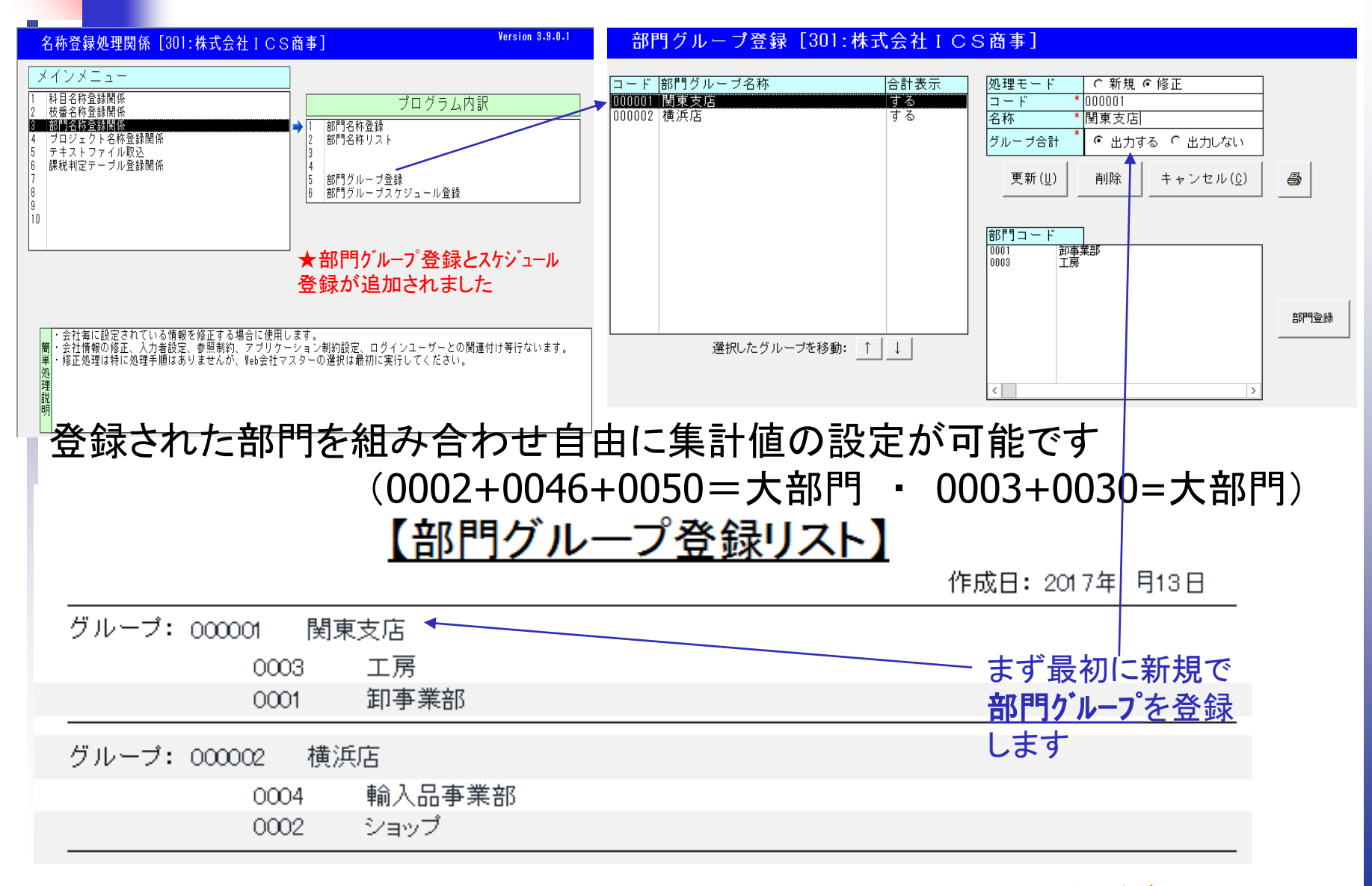

*超財務SUPERA* 

## 部門別管理(スケジュールグループ登録・・・複数パターン別に帳票作成が可能) 4-2 帳票の種類を追加する場合に利用

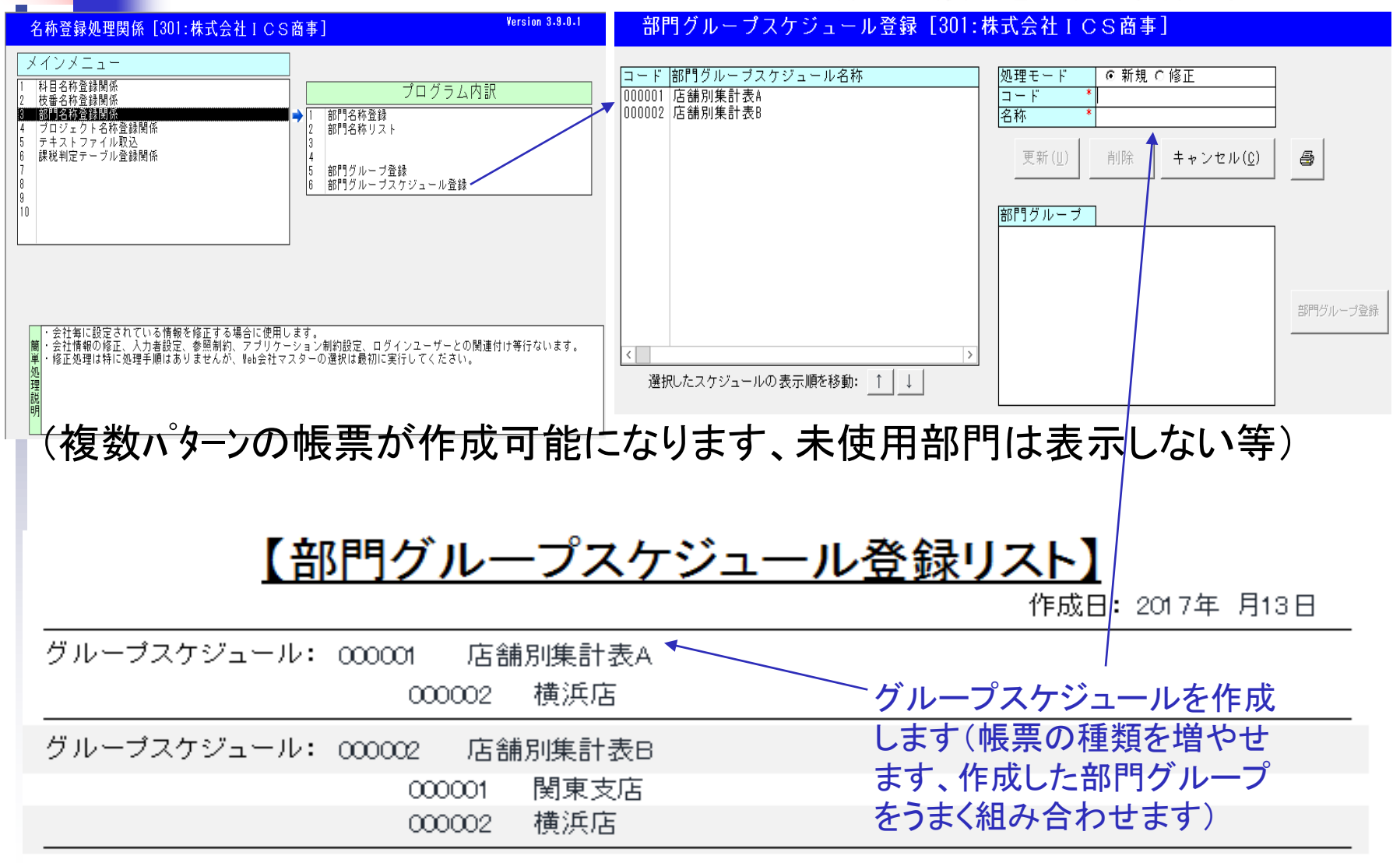

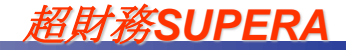

## 部門別管理

(出力選択、帳票、形式、前年分の表示、サイズ、部門明細、等々指定可) 4-3

| 部門別実績集計表:出力指定      |                                           |                                       |           |   |       | ③出力したい帳票を選択・スケジュール指定  |                           |                           |           |  |  |
|--------------------|-------------------------------------------|---------------------------------------|-----------|---|-------|-----------------------|---------------------------|---------------------------|-----------|--|--|
| [                  | 前年同月の 表示か非常時 が追加されました                     |                                       |           |   |       |                       |                           |                           |           |  |  |
| 【出力指定】             |                                           |                                       |           |   |       |                       |                           |                           |           |  |  |
| 帳票指定               | ○当月実績のみ                                   | ●当月実績・累計                              |           |   |       | 対象                    | 朝靛                        | 01 🗸                      |           |  |  |
| 表示形式               | ☑貸借対照表                                    | ☑損益計算書                                | □製造原価報告書  |   |       |                       |                           | ○部門範囲指定○グループ指定            | ●スケジュール指定 |  |  |
| 金額単位               |                                           | ○百万単位                                 | ○千単位      | ( | ●円単位  | 部                     | 門提定                       | 000001.店銷別進計主人            |           |  |  |
| ■ 削期分表示 、<br>帳票出力用 | 〇非表示                                      | <ul> <li>● 表示</li> <li>● 山</li> </ul> |           |   |       |                       |                           | 000001沿部列集計表B             |           |  |  |
| 印字サイズ              | <u></u><br>● ≢ <del>च</del>               | ●小<br>○非耒云                            |           |   |       | 決                     | 算修正                       | ●決算修正含む ○決算修正含まな(         | ♪ ○決算修正のみ |  |  |
|                    | <ul> <li>● 忍小</li> <li>☑ 確定データ</li> </ul> | <br><br>☑ 承認データ                       | □ 未承認データ  |   |       |                       |                           |                           |           |  |  |
| <br>               |                                           |                                       |           |   |       | //\                   |                           |                           |           |  |  |
|                    |                                           |                                       |           |   |       |                       |                           |                           |           |  |  |
| (                  | ①出力したい部門範囲を選択:部門範囲指定                      |                                       |           |   |       |                       | [                         | の出力したい部門を選                | ]         |  |  |
| 【範囲指定】             |                                           |                                       |           |   | 【範囲指》 | 定】                    |                           | で出力にたい部门を展<br>択:グループ指定    |           |  |  |
| 対象月指定 01 ∨         |                                           |                                       |           |   | 対象月   |                       |                           |                           |           |  |  |
|                    | ●部門範囲指定 ○グループ指定 ○スケジュール指定                 |                                       |           |   |       |                       | ○部門:                      | 『門範囲指定 ● グループ指定 ○スケジュール指定 |           |  |  |
| 部門指定               | 0001:卸事業部 🗸 ~ 0001:卸事業部 🗸                 |                                       |           |   | 部門指   | 錠<br>000001<br>000002 |                           | 関東支店<br>横浜店               |           |  |  |
|                    | ※部門範囲指定の場合、部門明細は常に「表示」の扱いとなります。           |                                       |           |   |       |                       |                           |                           |           |  |  |
| 決算修正               | ●決算修正書                                    | 含む ○決算修正含まな                           | い 〇決算修正のみ |   | 決算條   | ≸正                    | ●決算修正含む ○決算修正含まない ○決算修正のる |                           |           |  |  |
|                    |                                           |                                       |           |   | 次へ    |                       |                           |                           |           |  |  |

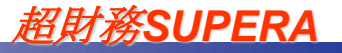

| 部門別管理(当月実績/累計・当月実績・前年同月対応)<br>各部門/ループ計 4-4                                           |                                                                                                    |                            |                 |               |                   |               |          |                    |              |         |  |  |  |
|--------------------------------------------------------------------------------------|----------------------------------------------------------------------------------------------------|----------------------------|-----------------|---------------|-------------------|---------------|----------|--------------------|--------------|---------|--|--|--|
| 【 損益計算書                                                                              | 損益計算書 】                                                                                                  |                            |                 |               |                   |               |          |                    |              |         |  |  |  |
| 科日名                                                                                  |                                                                                                    | 営業                         | 1部2課            | 営業2部1課        | 営業2部2             |               | 3部1課     | 営業3部2課             |              |         |  |  |  |
| 売上高                                                                                  | <u>эл ж</u><br>10,293,930 6,648                                                                          | ат <u>Э</u> Н<br>3,363,230 |                 | 79,500 79,500 | <u></u><br>45,600 | 45,600 347,67 | 347,670  | <u>ал жаг</u><br>0 | 0            |         |  |  |  |
| 売上高                                                                                  |                                                                                                    |                            |                 |               |                   |               | + +      |                    | +-           |         |  |  |  |
| (純売上)       日、高)       日、高)       日、高)       「売上原)       「売上総利」       益)       福利」厚生 | (純高売上<br>位入高<br>(協正) (売上原<br>(売上報利<br>(売上総利<br>(売上総利<br>(売」) (単位:円)【当 (供益計算書】 (供位:円)【当 (供位:円)【当 (供位:円)【当 |                            |                 |               |                   |               |          |                    |              |         |  |  |  |
| 査<br>広告宣伝<br>費                                                                       | 科目名                                                                                                    | 0002 ショップ                  | 0004 輸入品事業<br>部 | 横浜店 合 計       | 0001 卸事業結         | S 0003 IJ     | 弱 関東支店   | 合計 部門              | 合計           |         |  |  |  |
| 広査。宣伝                                                                                | 売上高                                                                                                    | 3,683,556                  | 0               | 3 683 55      | 31.850            | 130           | 0 🔶 31   | .850,130           | 71.067.372   |         |  |  |  |
| 1 74 1                                                                               | (純売上高)                                                                                                   | 3 683 556                  | 0               | 3 683 556     | 31 850            | 130           | 0 31     | 850 130            | 71 067 372   |         |  |  |  |
|                                                                                      | 什入高                                                                                                    | 3 891 790                  | 0               | 3 891 790     | 17 377            | 832           | 0 17     | 377 832            | 42 539 244   |         |  |  |  |
|                                                                                      | (製品製造原価)                                                                                                 | 0                          | 0               | (             |                   | 0 457         | 2 356 4  | 572,356            | 9144712      |         |  |  |  |
|                                                                                      | 【売上原価】                                                                                                   | 3.891.790                  | 0               | 3,891,790     | 17.377            | 32 457        | 2.356 21 | 950.188            | 51 683 956   |         |  |  |  |
|                                                                                      | (売上総利益)                                                                                                  | -208.234                   | 0               | -208.234      | 14.472            | 298 -457      | 2 356 9  | 899.942            | 19 383 416   |         |  |  |  |
|                                                                                      | 福利厚生費                                                                                                    | 0                          | 0               | (             | -61               | 600           | 0        | -61,600            | -123,200     |         |  |  |  |
|                                                                                      | 荷造運賃                                                                                                    | 0                          | 0               | (             | 650               | 910           | 0        | 650,910            | 1,301,820    |         |  |  |  |
|                                                                                      | 交際費                                                                                                    | 0                          | 0               | (             | 70                | 000           | 0        | 70,000             | 140,000      |         |  |  |  |
|                                                                                      | 車 両 費                                                                                                    | 0                          | 0               | 0             | 159,              | 916           | 0        | 159,916            | 319,832      |         |  |  |  |
|                                                                                      | 部門別実績表(当月実績) 2018年 8月 日から至 2018年 8月31日   ( 損益計算書 )   ( 損益計算書 )   ( 損益計算書 )                               |                            |                 |               |                   |               |          |                    |              |         |  |  |  |
|                                                                                      | 14 日 名 0001 卸事業部                                                                                         |                            | 000             |               | 0003 工房           | 0003 工房       |          | 関東支店 合 計           | · · arrow 1  |         |  |  |  |
| 3                                                                                    | * 1 5                                                                                                    | 当月                         | 前年同月            | 前年対比          | 当月                | 前年同月          | 前年対比     | 当月                 | 前年同月         | 前年対比    |  |  |  |
|                                                                                      | <u>元 上 尚</u><br>【純売上高】                                                                                   | 31,850,130                 | 79,625,325      | 40.0          | 0                 | 0             | 0.0      | 31,850,13          | 0 79,625,325 | 40.0    |  |  |  |
|                                                                                      | 世入高                                                                                                    | 17,377,832                 | 42,654,679      | 40.7          | 0                 | 0             | 0.0      | 17,377,83          | 2 42,654,679 | 40.7    |  |  |  |
|                                                                                      | (製品製造原価)                                                                                                 | 0                          | 0               | 0.0           | 4,572,356         | 4,035,765     | 113.3    | 4,572,35           | 6 4,035,765  | 113.3   |  |  |  |
|                                                                                      | [売上原価]                                                                                                   | 17,377,832                 | 42,654,679      | 40.7          | 4,572,356         | 4,035,765     | 113.3    | 21,950,18          | 8 46,690,444 | 47.0    |  |  |  |
|                                                                                      | (売上総利益)<br>2原利厚生機                                                                                        | 14,472,298                 | 36,970,646      | 39,1          | -4,572,356        | ~4,035,765    | 113.3    | 9,899,94           | 2 32,934,881 | 30.1    |  |  |  |
|                                                                                      | 「田イリノ子工具」                                                                                                | -01,000                    | 0,018           | -1013.0       | 0                 | 0             | 0.0      | -01,00             | 0,019        | -1013.0 |  |  |  |

超財務SUPERA